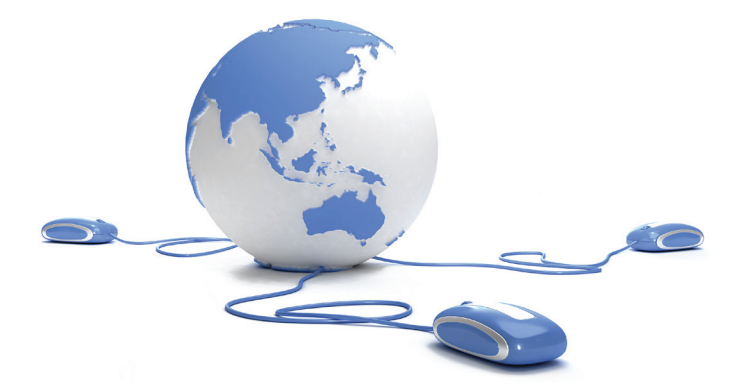

# Cyclea Infos

**INFORMATIONS D'ENTREPRISE ET SÉCURISATION DES RISQUES :** ENTREZ DANS UNE NOUVELLE DIMENSION

Guide utilisateur CONSULTER-SURVEILLER

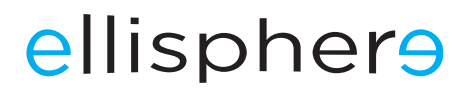

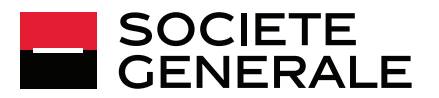

# Cyclea Infos

### Cibler, s'informer & sécuriser

La plateforme **Cyclea** Infos vous offre un bouquet de services pour vous aider à gérer votre risque tout au long de votre démarche commerciale depuis la prospection jusqu'à la vente et vous permet de :

- qualifier des prospects et chercher de nouveaux clients grâce à un outil de ciblage,
- consulter et suivre la situation financière de vos clients ou fournisseurs clients,
- piloter votre poste clients et/ou fournisseurs.

**Cyclea** Infos vous apporte une solution adaptée et complémentaire pour pérenniser la croissance de votre chiffre d'affaires.

Ce guide vous présente les principales indications pour utiliser le service «Consulter-Surveiller» vous permettant d'obtenir toutes les informations économiques et financières sur les entreprises de votre choix en France et à l'international et d'être informé en temps réel des évènements majeurs les concernant : redressements/liquidations judiciaires ; cessations ; changements de dirigeants ou d'actionnaires...

**Cyclea** Infos est une offre de services distribuée par la Société Générale et proposée par Ellisphere.

## SOMMAIRE

| Accéder au service «Consulter-Surveiller»               |    |
|---------------------------------------------------------|----|
| Consulter et suivre une entreprise en France            |    |
| Étape 1 : identifier une entreprise                     | 4  |
| Étape 2 : consulter la fiche entreprise                 | 6  |
| Étape 3 : visualiser un rapport d'information Efficient |    |
| Étape 4 : commander des prestations complémentaires     |    |
| Consulter et suivre une entreprise à l'international    |    |
| Étape 1 : recherche une entreprise située à l'étranger  |    |
| Étape 2 : consulter le rapport d'information            |    |
| Étape 3 : commander des analyses sur le monde entier    |    |
| Administrer les fonctionnalités de votre service        |    |
| «Consulter-Surveiller»                                  |    |
| Le menu                                                 | 11 |
| Mon compte                                              | 11 |
| Mes dernières consultations                             |    |
| Ma messagerie                                           |    |

# ACCÉDER AU SERVICE «CONSULTER-SURVEILLER»

Cyclea Infos
Accuel

ETE

ETE

ETE

ETE

ETE

ETE

ETE

ETE

ETE

ETE

ETE

ETE

ETE

ETE

ETE

ETE

ETE

ETE

ETE

ETE

ETE

ETE

ETE

ETE

ETE

ETE

ETE

ETE

ETE

ETE

ETE

ETE

ETE

ETE

ETE

ETE

ETE

ETE

ETE

ETE

ETE

ETE

ETE

ETE

ETE

ETE

ETE

ETE

ETE

ETE

ETE

ETE

ETE

ETE

ETE

ETE

ETE

ETE

ETE

ETE

ETE

ETE

ETE

ETE

ETE

ETE

ETE

ETE

ET

À partir de la page d'accueil, 2 accès sont possibles :

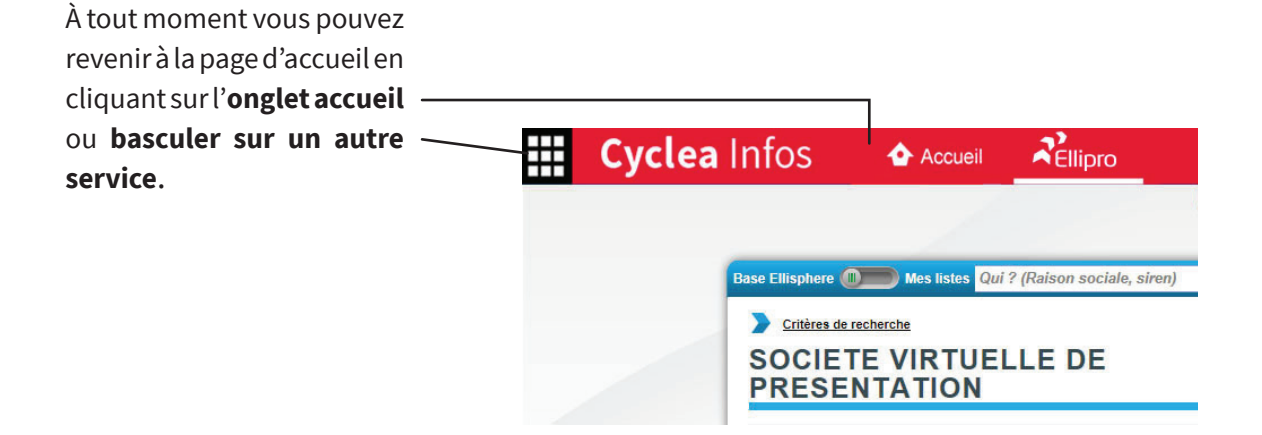

### **CONSULTER ET SUIVRE UNE ENTREPRISE EN FRANCE**

### ÉTAPE 1 : IDENTIFIER UNE ENTREPRISE

La recherche d'entreprise est proposée via deux modes de recherche : recherche directe et recherche avancée. Vous pouvez également retrouver les dernières entreprises consultées en cliquant sur l'onglet «Mes dernières consultations».

### La recherche directe

| Base Ellisphere 🔘 | Mes listes | Qui ? (Raison sociale, siren) | Où ? (Code postal, ville) | OK | Recherche avancée |
|-------------------|------------|-------------------------------|---------------------------|----|-------------------|
|-------------------|------------|-------------------------------|---------------------------|----|-------------------|

Le bandeau «Qui ? / Où ?» en haut de page permet une recherche directe et rapide. L'utilisateur peut renseigner :

- Qui?: une raison sociale, un n° de SIREN
- Où ? : un code postal, un n° de département ou bien une ville.

### 🖊 La recherche avancée

### **Recherche par raison sociale**

La fonctionnalité de recherche avancée permet de combiner des critères de recherche afin de mieux cibler la requête :

- Sélection du pays (par menu déroulant)
- Raison sociale / Sigle / Enseigne
- Téléphone
- Code Postal / Ville
- Adresse

| Recherche p | ar raison sociale     |                                                                                                    |            | Θ |
|-------------|-----------------------|----------------------------------------------------------------------------------------------------|------------|---|
| France      |                       | <ul> <li>Pays disponibles en Online en Orline en Orline</li> <li>Pays disponibles en Offline</li> </ul> | et Offline |   |
| Raison soci | ale                   |                                                                                                    | Téléphone  |   |
| Cp Dpt      | Ville                 | Adresse                                                                                                 |            |   |
| Etablisse   | ment principal seuler | ient                                                                                                    |            |   |
| Recherch    | e phonétique          |                                                                                                    |            |   |
| RECHERC     | HER                   |                                                                                                    |            |   |

La recherche peut porter sur les sièges uniquement en cochant «Établissement principal seulement».

La recherche peut être phonétique si vous ne connaissez pas l'orthographe exacte de l'entreprise recherchée.

### **Recherche par identifiant**

La recherche par identifiant permet, après sélection du pays, de rechercher une entreprise via son numéro d'identification légal. Il peut s'agir du SIREN sur la

| cherche par io | entifiant   |   |
|----------------|-------------|---|
| France         | -           | 9 |
| SIREN          | Identifiant |   |
| RECHERCHER     |             |   |

France, du n° de TVA Intracommunautaire ou de tout autre identifiant pour les sociétés à l'international.

### **Recherche par dirigeant**

La recherche par dirigeant permet d'identifier une entreprise en recherchant l'un de ses dirigeants statutaires par la combi-

Les résultats de la recherche

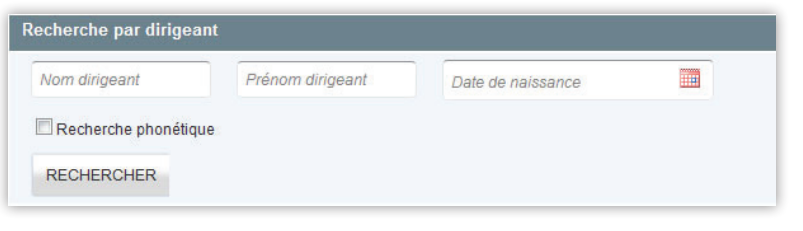

naison de plusieurs critères que sont le nom, le prénom et la date de naissance. Les résultats sont optimisés en renseignant la date de naissance du dirigeant. La recherche peut également être phonétique si on ne connaît pas l'orthographe exacte de sa recherche.

# Bans le cas où les résultats de recherche sont trop nombreux ou ne correspondent pas aux résultats attendus vous pouvez revenir sur le formulaire de recherche en cliquant sur « Modifier les critères de recherche » Résultats de la recherche pour societe virtuelle de presentation 3 établissement(s) correspondant aux critères Recherche influctueuse Image: Consultate de recherche sont trop nombreux ou ne correspondent sur « Modifier les critères de recherche » Societe virtuelle de presentation 3 établissement(s) correspondant aux critères Recherche influctueuse Image: Consultate de recherche sont trop nombreux ou ne correspondent sur « Modifier les critères de recherche » Societe virtuelle de la recherche pour societe virtuelle de presentation 3 établissement(s) correspondant aux critères Recherche influctueuse Image: Consultate de recherche sont trop nombreux ou ne correspondent sur « Modifier les critères de recherche » Societe virtuelle de la de la duussion Recherche influence Consulter la Fiche Adresse: 15 Rue Vavin 75006 - PARIS 06 Siren :664800232 Ets secondaire Activité: :772A - Commerce de détail de la chaussure Acceder Au Siege Acceder Au Siege

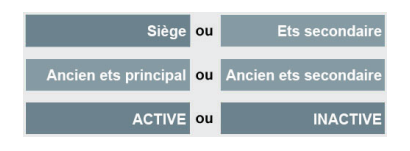

Les résultats de la recherche sont affichés sous forme de mini-fiches identité reprenant la raison sociale, l'identifiant notamment le SIREN ainsi que l'adresse et l'activité. Il est possible de voir, dès les résultats de recherche, le type d'entreprise.

### **Recherche infructueuse**

Si vous ne parvenez pas à identifier l'entreprise souhaitée, vous pouvez joindre notre Service Relation Client dont les coordonnées s'affichent en cliquant sur «Recherche infructueuse».

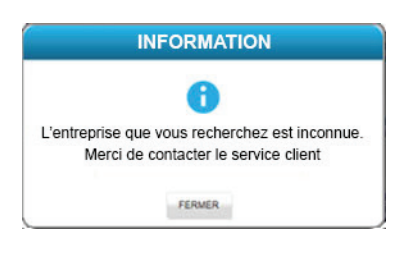

Un conseiller pourra alors vous aider dans vos recherches.

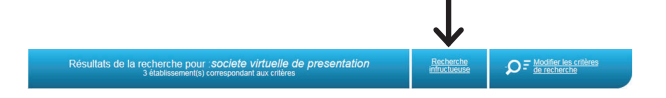

# Rechercher une entreprise déjà identifiée

Pour rechercher une entreprise que vous avez déjà identifiée précédemment, il vous suffit de cliquer sur l'onglet «Mes dernières consultations» ou l'onglet «Mes listes».

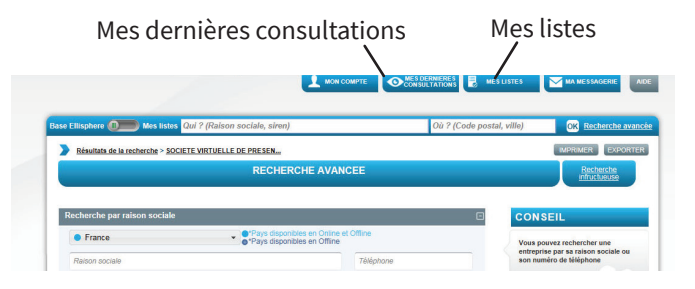

### ÉTAPE 2 : CONSULTER LA FICHE ENTREPRISE

### Lorsque la société recherchée a été identifiée, vous accédez à l'entreprise en cliquant sur **CONSULTER LA FICHE** . La consultation de cette page n'est jamais soumise à facturation.

La fiche entreprise permet d'accéder à la fiche identité de l'entreprise sélectionnée, de demander le suivi de cette entreprise et de commander des prestations complémentaires.

| SOCIETE VIRTUE                        | LLE DE                                  | SCORE:                       |
|---------------------------------------|-----------------------------------------|------------------------------|
|                                       |                                         | Entreprise active            |
| Adresse: 1 Rue de l'Union - 92500 F   | RUEIL MALMAISON                         | Date de dernière mise à jour |
| Contact: Tél: 01 45 12 18 23 - Fax: 0 | 1 45 12 18 24 - site web - contact mail |                              |
| Dirigeant principal: M DELATTRE B     | ernard - Président                      |                              |
| Activité: 4771Z - Commerce de déta    | il d'habillement en magasin spécialisé  |                              |
| Forme juridique: SA à conseil d'adm   | inistration                             |                              |
| Sigle: SVP                            | Enseigne: VShoes                        |                              |
| TVA (calculé): FR04664800232          | Date d'immatriculation: 26/01/1999      |                              |
| SIRET: 664800232 00012                | Capital: 150 000 €                      |                              |
| Ellinumber: A19D64Y99                 |                                         |                              |

### L'identité

Le premier niveau d'information correspond à la fiche identité d'une entreprise. Il comprend :

Adresse

email)

- Activité
- Contact (tél., fax, site web, Forme juridique
  - Date d'immatriculation SIRET
- Dirigeant principal
- - Capital
    - Nombre d'établissements

Identifiant interne

• TVA

### **2** Statut entreprise

**3** Date de dernière mise à jour : elle correspond à la date de dernière information intégrée sur cette entreprise.

### ÉTAPE 2 : VISUALISER UN RAPPORT D'INFORMATION EFFICIENT

### Le rapport Efficient

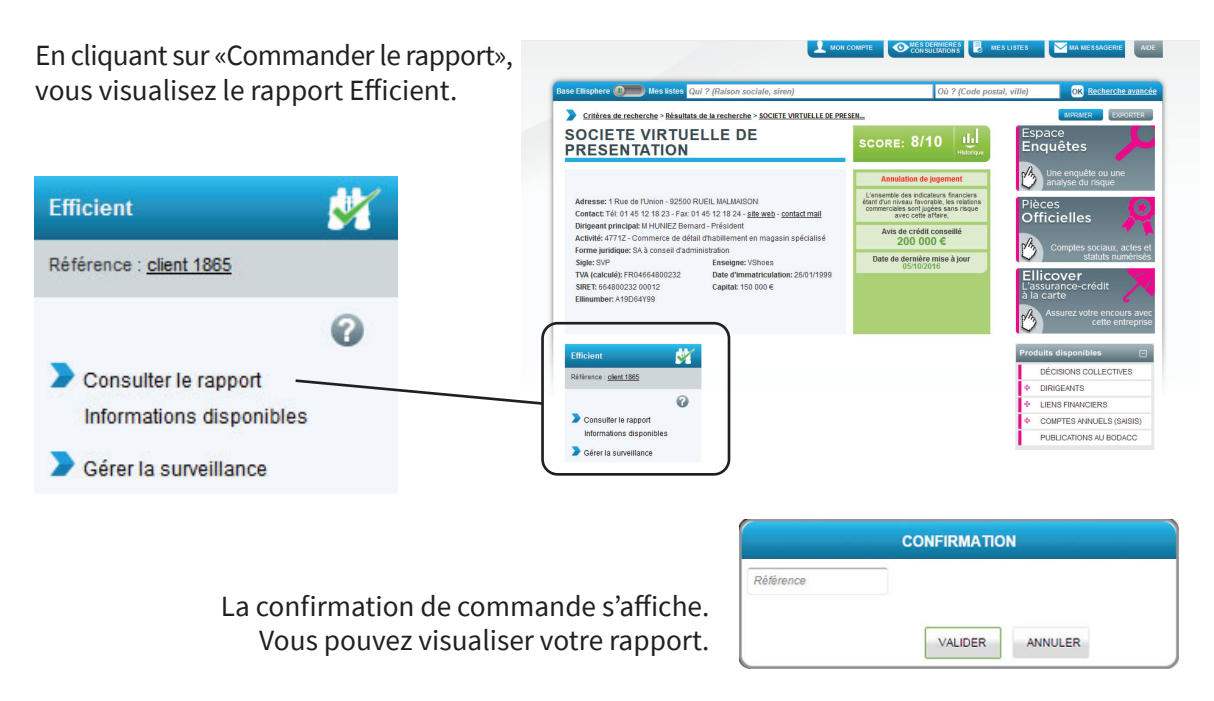

### Fiche d'identité de l'entreprise

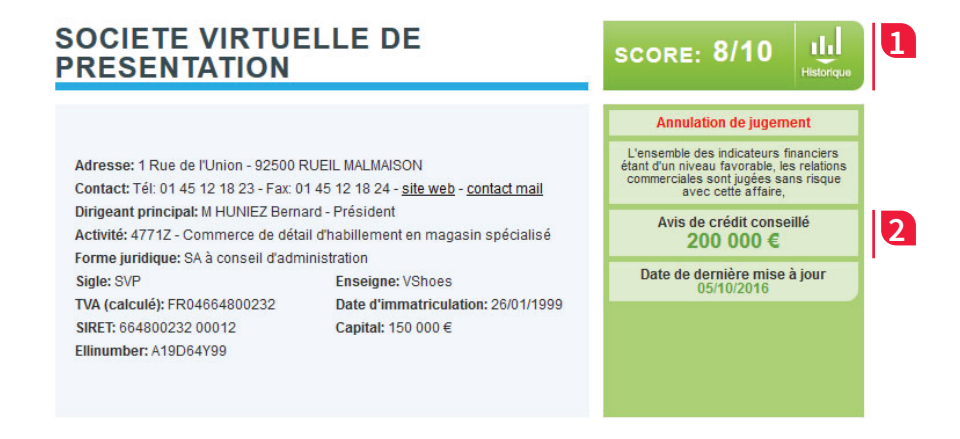

### 1 Le score

Le score est une note de 1 à 10 (10 étant la meilleure note) traduisant la probabilité de défaillance de l'entreprise à 1 an, c'est-à-dire son risque de faire l'objet d'un redressement ou d'une liquidation judiciaire.

Un code couleur permet de situer l'entreprise :

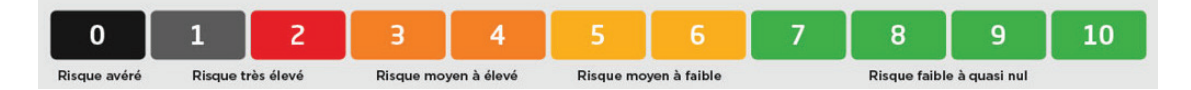

Lorsque vous identifiez une entreprise et que vous n'avez jamais demandé de rapport sur celle-ci, la zone de score est vide et grisée. Pour avoir le score, il faut consulter le rapport Efficient et mettre l'entreprise sous surveillance.

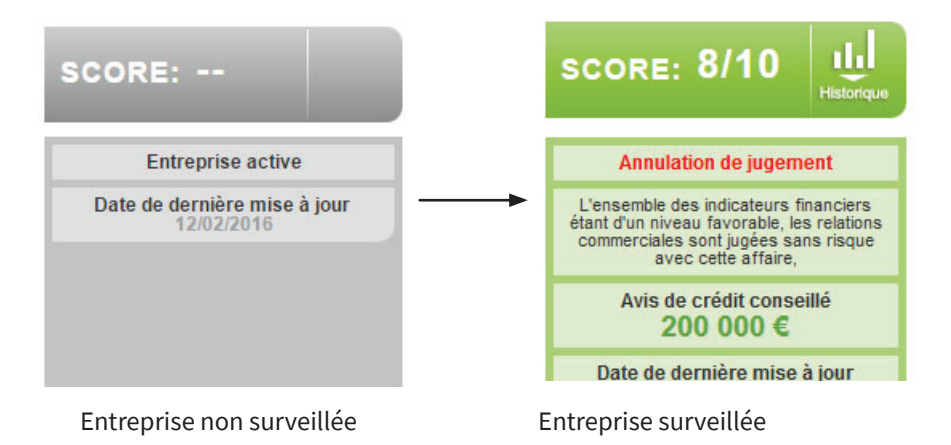

### 2 L'avis de crédit

Il correspond au montant de transaction conseillé par Ellisphere.

### **Rapport Efficient**

Score Avis de crédit Mes informations Caractéristiques Entreprise Dirigeants Liens financiers - Actionnaires Liens financiers - Participations Chiffres clés Bilans abrégés Solvabilité Décisions collectives Publications au BODACC

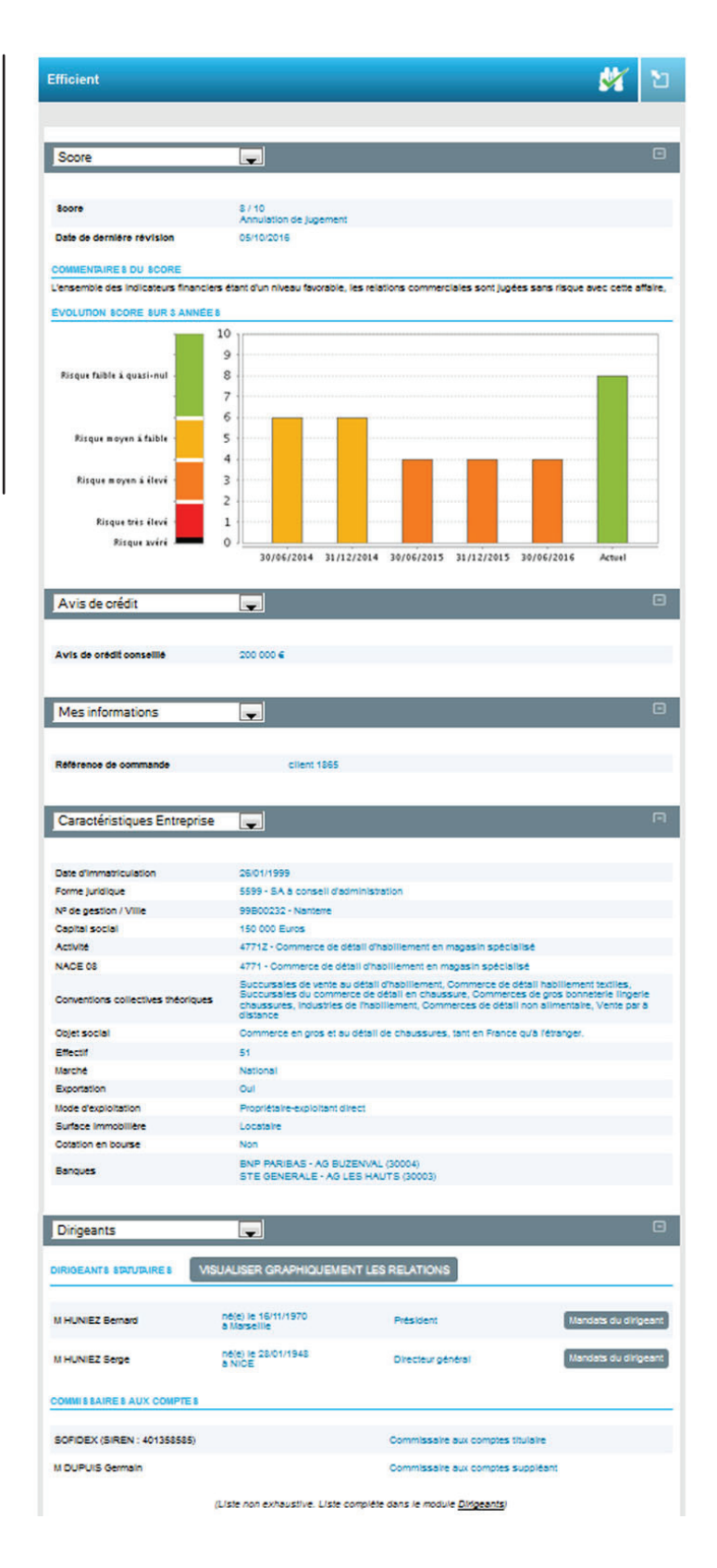

# **Important :** l'entreprise consultée est automatiquement placée sous surveillance.

Dès consultation du rapport, l'entreprise est mise sous surveillance, c'est-à-dire que vous êtes informé de tout changement affectant l'adresse, la forme juridique, le capital, la dénomination, les dirigeants, le chiffre d'affaires, le score et l'avis de crédit de l'entreprise placée sous surveillance.

Le rapport est consultable de façon illimitée pendant toute la durée de votre abonnement.

### ÉTAPE 4 : COMMANDER DES PRESTATIONS COMPLÉMENTAIRES

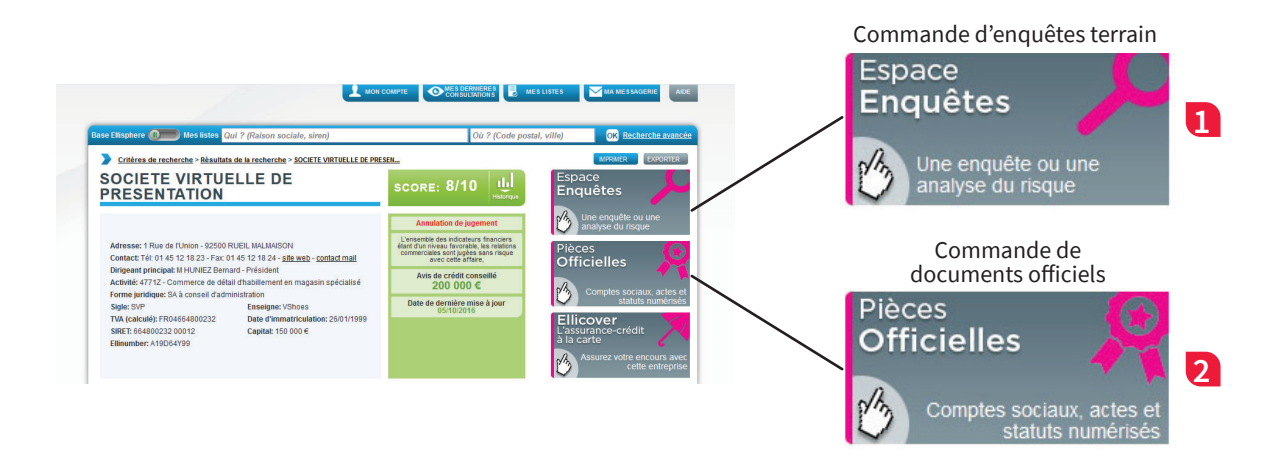

### 1 La commande d'enquêtes terrain

Vous pouvez demander une enquête «terrain» en vous rendant dans l'Espace Enquêtes. Deux types de prestations vous sont proposés :

- Enquête décisionnelle : investigation terrain ciblée
- Enquête approfondie : investigation terrain poussée

| Enquéte décisionnelle<br>Consulter un spécimen<br>Présentation détaillée<br>Tarif : 75.0 € | Élaborée sur la base d'une investigation terrain ciblée, l'enquête Décisionnelle permet d'obtenir<br>l'avis d'un analyste Ellisphere pour faciliter vos prises de décisions crédit à court terme.<br>Sélectionner cette prestation                                                                                                    |
|--------------------------------------------------------------------------------------------|----------------------------------------------------------------------------------------------------|
| Enquête approfondie<br>Consulter un spécimen<br>Présentation détaillée<br>Tarif : 150.0 €  | Résultat d'un travail d'investigation terrain approfondi, l'enquête décisionnelle Approfondie<br>apporte :<br>Le diagnostic complet et dynamique de l'entreprise valorisé par des commentaires<br>émis par l'expert détaillé sur la pérennité de l'entreprise et sa capacité à faire face à<br>des engagements importants à moyen ou long terme<br>Des conseils sur le cadre de la mise en œuvre d'une relation d'affaire jugée<br>engageante ou stratégique. |

### **2** La commande de documents officiels

Vous avez la possibilité de commander des documents officiels numérisés :

- Comptes annuels
- Actes et statuts
- Kbis

### **CONSULTER ET SUIVRE UNE ENTREPRISE À L'INTERNATIONAL**

### ÉTAPE 1 : RECHERCHE UNE ENTREPRISE SITUÉE À L'ÉTRANGER

**Les recherches à l'international s'effectuent** via la recherche avancée en choisissant le pays souhaité dans le menu déroulant. La recherche directe est dédiée à la France. La recherche par identifiant en fonction des pays permet un accès plus direct.

Exemple : Sit Amet Consectetur : pays - Espagne, Identifiant NIF - U65432154

Si la recherche est infructueuse, vous pouvez modifier les critères de recherche.

| Résultats de la recherche pour : <i>societe virtuelle de presentation</i><br>3 établissement(s) correspondant aux critères                                   |                                                 | Recherche<br>infructueuse | ₽₽<br>₽<br><u>de recherche</u> |
|----------------------------------------------------------------------------------------------------|-------------------------------------------------|---------------------------|--------------------------------|
| SOCIETE VIRTUELLE DE PRESENTATION<br>Adresse: 1 Rue de l'Union 92500 - RUEIL MALMAISON<br>Activité: 46422 - Commerce de gros (commerce interentreprises) d'h | Siren :664800232                                | Siège                     | ACTIVE<br>CONSULTER LA FICHE   |
| SOCIETE VIRTUELLE DE PRESENTATION<br>Adresse: 15 Rue Vavin 75006 - PARIS 06<br>Activité: 4772A - Commerce de défail de la chaussure                          | Siren :664800232                                | Ets secondaire            | ACCEDER AU SIEGE               |
| SOCIETE VIRTUELLE DE PRESENTATION<br>Adresse: 6B Av du Port 14800 - DEAUVILLE<br>Activité: 4772A - Commerce de détail de la chaussure                        | Siren :664800232                                | Ets secondaire            | ACCEDER AU SIEGE               |
| SOCIETE VIRTUELLE DE PRESENTATION<br>Adresse: 1 Rue de l'Union 92500 - RUEIL MALMAISON<br>Activité: 4642Z - Commerce de gros (commerce interentreprises) d'h | Siren :664800232<br>abillement et de chaussures | Siège                     | ACTIVE<br>CONSULTER LA FICHE   |
| SOCIETE VIRTUELLE DE PRESENTATION<br>Adresse: 15 Rue Vavin 75006 - PARIS 06<br>Activité: 4772A - Commerce de détail de la chaussure                          | Siren :664800232                                | Ets secondaire            | ACCEDER AU SIEGE               |
| SOCIETE VIRTUELLE DE PRESENTATION<br>Adresse: 6B Av du Port 14800 - DEAUVILLE<br>Activité: 4772A - Commerce de détail de la chaussure                        | Siren :664800232                                | Ets secondaire            | ACCEDER AU SIEGE               |

Les résultats de la recherche feront toujours apparaître des sièges sociaux présents dans la base. Afin d'accéder plus rapidement à une entreprise déjà consultée, vous pouvez utiliser le raccourci des dernières consultations.

### ÉTAPE 2: CONSULTER LE RAPPORT D'INFORMATION

### Les rapports online

Consultez instantanément un rapport online sur une société étrangère. Ces rapports sont disponibles sur 103 pays et 150 millions d'entreprises. La consultation s'effectue d'un clic :

| Elliworld Expert                                                                                     | SIT AMET CONSECTETUR SCORE:                                                                                                    | Espace<br>Enquêtes                     |
|----------------------------------------------------------------------------------------------------|----------------------------------------------------------------------------------------------------|----------------------------------------|
| 0                                                                                                    | Adresse: COSTA BRAVA, M*123 - 2034 MACRID - Espagne<br>Numéro NuE: EUISAI2314<br>Numéro NuE: UIS2314<br>Identificatione: 2017/34<br>Biterritation: 2017/34<br>Biterritation: 2017/34                                                                                                    | Une enquête ou une<br>analyse du nsque |
| <ul> <li>Consulter le rapport<br/>Informations disponibles</li> <li>Gérer la surveillance</li> </ul> | Clearant Constitution of a sport Constitution of a sport Constitution of a spo |                                        |

### ÉTAPE 3 : COMMANDER DES ANALYSES SUR LE MONDE ENTIER

Sur le monde entier, vous pouvez commander des analyses en différé. Cette demande sera traitée auprès de nos partenaires à l'étranger, sélectionnés pour leur expertise locale et leur qualité de services.

| CONFIRMATION                                                                                  | Espace<br>Enquêtes                   |
|-----------------------------------------------------------------------------------------------|--------------------------------------|
| ELLIWORLD Classic :                                                                           | Enquetes                             |
| <ul> <li>Ø délai urgent (facturé 100.0 €)</li> <li>Ø délai normal (facturé 85.0 €)</li> </ul> | Une enquête ou une analyse du risque |
| VALIDER ANNULER                                                                               | Dernières commandes 🖃                |

# ADMINISTRER LES FONCTIONNALITÉS DE VOTRE SERVICE «CONSULTER-SURVEILLER»

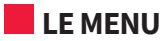

| MES LISTES MA MESSAGERIE                           |
|----------------------------------------------------|
|                                                    |
| mpte» permet de consulter les tarifs<br>iffichage. |
| MA MESSAGERIE AIDE                                 |
| SERVICES DISPONIBLES                               |
| PERSONNALISER L'AFFICHAGE                          |
|                                                    |
|                                                    |

La personnalisation de l'affichage permet de :

- Gérer le nombre d'entreprises que vous voulez voir affichées dans les résultats de recherche, dans la messagerie, dans les listes personnalisées.
- Choisir l'exposant monétaire (Unité monétaire, K, M).
- Choisir la langue.

| PERSONNALISATION DE L'AFFICHAGE                                                                   |
|---------------------------------------------------------------------------------------------------|
| Personnalisation de l'affichage                                                                   |
| Affichage du message de confirmation de consultation/commande :<br>● oui ○ non                    |
| Nombre de sociétés affichées par page dans le résultat de la recherche :                          |
| Nombre de sociétés affichées par page dans la messagerie :<br>● 5 ◎ 10 ◎ 20 ◎ 30                  |
| Nombre de sociétés affichées par page dans les listes d'entreprises :<br>● 5 ◎ 10 ◎ 20 ◎ 30       |
| Nombre de sociétés affichées dans l'historique des entreprises consultées :<br>● 5 ◎ 10 ◎ 20 ◎ 30 |
| Exposant monétaire :                                                                              |
| VALIDER                                                                                           |

### MES DERNIÈRES CONSULTATIONS

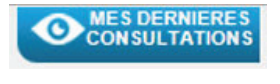

Une liste des dernières entreprises (sièges) consultées (limitée aux 30 dernières) est accessible depuis le menu principal.

- Cette liste reprend les informations suivantes : Code postal
- Nom de l'entreprise
   Ville
  - Pays

En cliquant sur une entreprise de cette liste vous accédez à la fiche d'identité de l'entreprise.

| MON COMPTE                                        |  |
|---------------------------------------------------|--|
| MES DERNIERES CONSULTATIONS                       |  |
| LOREM IPSUM DOLOR - 92500 RUEIL MALMAISON, France |  |
| SIT AMET CONSECTETUR - 28034 MADRID, Espagne      |  |
| ADIPISCING ELIT - 37100 TOURS, France             |  |
| SED MOLLIS MAURIS - 75016 PARIS, France           |  |
| NON MAGNA MAXIMUS - 92000 NANTERRE, France        |  |
| VITAE VOLUTPAT - 31000 TOULOUSE, France           |  |
| EX DAPIBUS - 45000 ORLÉANS, France                |  |
| MAECENAS BLANDIT - 41100 VENDOME, France          |  |
| DUI VITAE JUSTO - 28000 CHARTRES, France          |  |
| EFFICITUR RHONCUS - 44000 NANTES, France          |  |
| ETIAM LAOREET TURPIS - 75113 PARIS, France        |  |
|                                                   |  |

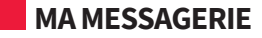

Vous accédez à : • Vos messages de surveillance

• Tous les messages liés aux enquêtes commandées et reçues

# www.cyclea-infos.societegenerale.fr

### Banque & Assurances

Cyclea Infos est une offre de services distribuée par la Société Générale et proposée par Ellisphere.

Ellisphere - Siège social : Tour Franklin – 100-101 Terrasse Boieldieu – 92042 Paris La Défense Cedex S.A.S. au capital de 2 519 229 euros - RCS Nanterre 482 755 741

Société Générale - BDDF/DCM/MCC/CRE - Tours SOCIETE GENERALE 189 rue d'Aubervilliers 75886 Paris Cedex 18 S.A. au capital de 1 009 641 917,50 EUR - 552 120 222 RCS Paris - Siège social : 29, bd Haussmann - 75009 Paris

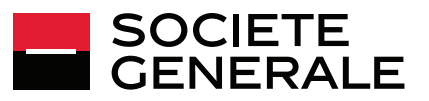